## 11 Aug 2023 Version 1

# High School Senior Assignment Deferment (HSSAD)

## Personnel Services Delivery (PSD) Guide

The purpose of this PSD Guide is to assist Regular Air Force (RegAF) Airmen, USSF Guardians, servicing Commander Support Staffs (CSS), Military Personnel Flights (MPF) and Force Support Squadron's (FSS) in understanding the assignment process for service members desiring to request HSSAD deferment.

## HIGH SCHOOL SENIOR ASSIGNMENT DEFERMENT

## Section A: Introduction

| Date of Revision (s) | Revision(s)                                                                                                    |
|----------------------|----------------------------------------------------------------------------------------------------|
| 11 Aug 2023          | Updated application process, replaced myPers references with myFSS data.                                                             |
| 10 Mar 2020          | Included eligibility for Enlisted Airmen to apply for HSSAD deferment prior to assignment selection. Updated application procedures. |
| 17 Nov 2011          | Original PSDG                                                                                                    |

#### 1. INTRODUCTION:

The High School Senior Assignment Deferment (HSSAD) Program helps to decrease turbulence and increase stability for military families with dependent children entering their senior year of high school. Only enlisted (SMSgt and below) and officers (Lt Col and below) personnel stationed in the Continental United States (CONUS) may submit their request for a HSSAD using the online application in myFSS.

### 2. OFFICE OF PRIMARY RESPONSIBILITY (OPR):

HQ AFPC/DP3AM, Military Assignment Programs and Procedures DSN: 665-3815, commercial 210-565-3815 Email: <u>afpc.dp3am.workflow@us.af.mil</u> (appears as "AFPC/DP3AM Workflow" on the Air Force Global Address Listing).

#### **3. TARGET AUDIENCE:**

- Regular Air Force (RegAF) Active Duty Airmen
- United States Space Force (USSF) Guardians

#### 4. REFERENCES/RELATED PROCESSES:

• **DAFI 36-2110**, Total Force Assignments

## Section B: General Information

#### 5. GENERAL INFORMATION:

- a. Only Airmen/Guardians stationed in the Continental United States (CONUS) may submit their request for a HSSAD using the online application link available in myFSS. For additional eligibility and documentation requirements <u>See Section C</u> for enlisted and <u>Section D</u> for officers.
- b. Enlisted Airmen/Guardians assigned overseas must apply for a HSSAD during their Date Eligible to Return from Overseas (DEROS) Forecast Option window using the DEROS Forecast Option Notification or DEROS Option Report on Individual Personnel (RIP), see DAFI 36-2110, paragraph 6.11.8. Officers indicate their DEROS elections at the time they are placed on the Vulnerable Movers List (VML). Requests for HSSAD after DEROS forecast window must be processed as an exception to policy.
- c. Requests for a HSSAD are considered on a case-by-case basis with the goal of approving requests while meeting mission needs. Consecutive deferments may be requested. If approved, an Airman/Guardian is deferred from reassignment while the high school dependent is in their senior year of high school.
- d. If approved for a HSSAD an Airman/Guardian's status is updated in MilPDS with Assignment Availability Code (AAC) 85. The availability date is the first day of the second month after the dependent's high school senior graduation date or the Airman/Guardian's Date Eligible to Return from Overseas (DEROS). *EXAMPLE:* If the student's graduation date is 31 May and the availability date is 1 Jul or the DEROS date.
- e. The appropriate Officer Assignment Team (OAT) or Assignment NCO (ANCO) approves HSSAD requests. Disapprovals that cannot be supported due to mission needs include coordination from respective AFPC assignment division chief.
- f. Both Airmen/Guardians of a military couple may apply for a HSSAD if each meets the eligibility criteria, their join-spouse intent code is "A" (Desire join spouse to CONUS or any OS tour), or "B" (Desire join spouse to CONUS or any accompanied OS tour) and they apply concurrently.
- g. Airmen/Guardians submit their HSSAD requests using the application found on the <u>HSSAD</u> <u>Requests</u> workflow; this application is hosted on MyVector.

| Applications Dashboard                        |             |
|-----------------------------------------------|-------------|
| Application Catalog                           |             |
| Search for an application                     | Q           |
| AFPC 365 Extended Deployments (1)             | ~           |
| AFPC Assignments (8)                          | ^           |
| Family Member Travel                          |             |
| High School Senior Assignment Deferment (HSSA | D) Requests |

File name: HSSAD PSD Guide Please give us feedback! <u>AFPC/DP3AM Workflow</u> Last Modified: 11 Aug 2023 Page: 3 of 15 h. Once the application is opened on MyVector, Airmen/Guardians that meet the eligibility criteria outlined in <u>Section C (Enlisted)</u> or <u>Section D (Officer)</u> on this PSD Guide should click on "Apply" button to submit their HSSAD application.

|                                                                                                    | Development Plan                                                                              | Mentoring                                           | Experience                                          | Talent Marketplace                                                                                         |                                                                       | ۹                        | •          |
|----------------------------------------------------------------------------------------------------|-----------------------------------------------------------------------------------------------|-----------------------------------------------------|-----------------------------------------------------|----------------------------------------------------------------------------------------------------|-----------------------------------------------------------------------|--------------------------|------------|
| High School Senior Assignme                                                                                                    | nt Deferment (HS                                                                              | SAD) Red                                            | quests                                              |                                                                                                    | N                                                                     | eed help with            | this page? |
| AFPC Assignments                                                                                                    |                                                                                               |                                                     |                                                     |                                                                                                    |                                                                       |                          |            |
| Description                                                                                                    |                                                                                               |                                                     |                                                     |                                                                                                    |                                                                       |                          |            |
| The HSSAD program is designed to decrease turb<br>applies to active duty officers (Lt Col and below)<br>requests as possible while meeting mission need | ulence and increase stability<br>and enlisted members (SMSg<br>s. The appropriate Air Force P | for military far<br>t and below).<br>Yersonnel Cent | milies with dep<br>HSSAD request<br>er (AFPC) assig | endent children entering their sen<br>ts are considered on a case-by-cas<br>nment team approves HSSAD requ | ior year of high school. HS<br>e basis with the goal of app<br>uests. | SAD policy<br>proving as | many       |
| Eligibility criteria for HSSAD requests:                                                                                                    |                                                                                               |                                                     |                                                     |                                                                                                    |                                                                       |                          |            |
| * The dependent child must be enrolled in the De<br>* The dependent child's high school counselor co<br>* Formal request must be submitted from the Air | fense Enrollment Eligibility R<br>nfirms the dependent's curre<br>man to the unit Commander/  | eporting Syste<br>ent school grac<br>Civilian Leade | em (DEERS) and<br>le and projecte<br>r              | l reside with the sponsor<br>d senior year graduation date in a                                            | memorandum                                                            |                          |            |
| Click on "Apply" button below if you meet this cri                                                                                                    | teria.                                                                                        |                                                     |                                                     |                                                                                                    |                                                                       |                          |            |
|                                                                                                    |                                                                                               |                                                     |                                                     |                                                                                                    |                                                                       |                          |            |
|                                                                                                    |                                                                                               |                                                     |                                                     |                                                                                                    |                                                                       |                          |            |
|                                                                                                    |                                                                                               |                                                     |                                                     |                                                                                                    |                                                                       |                          | Apply      |

## Section C: Eligibility and Documentation (Enlisted)

#### 6. ELIGIBILITY CRITERIA and Documentation for ENLISTED (SMSgt and Below)

- a. Airmen/Guardians <u>assigned overseas</u> apply for a HSSAD during their Date Eligible to Return from Overseas (DEROS) Forecast Option window using the DEROS Forecast Option Notification or DEROS Option Report on Individual Personnel (RIP).
- b. Airmen/Guardians <u>assigned in the CONUS</u> apply for a HSSAD using the MyVector <u>HSSAD Requests</u> application.
- c. Airmen/Guardians are eligible without having an assignment on file but must apply for a HSSAD no earlier than (NET) 1 Oct of the dependent's high school junior year and no later than (NLT) 1 July between the dependent's high school junior and senior years.
- d. Airmen/Guardians are eligible if they have an assignment on file and their Report Not Later Than Date (RNLTD) is 1 March or later of the dependent's high school junior year, or the dependent is currently in their high school senior year and the Airman/Guardian's RNLTD is prior to the student's graduation date.
- e. Airmen/Guardians must apply no later than (NLT) 30 days from the Assignment Notification Date.
- f. Airmen/Guardians currently serving a maximum controlled tour are eligible to apply for the program but must submit their application NLT 8 months prior to the expiration of the Assignment Availability Code (AAC) 50.
- g. The dependent child must be enrolled in DEERS and residing with the sponsor requesting the deferment.
- h. Airmen/Guardians selected as the most eligible non-volunteer for a dependent restricted short tour are ineligible to apply for a HSSAD.
- i. Required Documentation:
  - Provide a memorandum from the dependent's high school counselor confirming the dependent's current school grade and projected senior year graduation date, (see <u>Attachment 1</u>), and
  - Provide a DD Form 1172, Application for Uniformed Services Identification Card DEERS Enrollment.

*Note:* Scan and attach these supporting documents to the MyVector HSSAD Requests application by clicking the " 1 Upload " button provided on the application.

## Section D: Eligibility and Documentation (Officer)

#### 7. ELIGIBILITY CRITERIA and Documentation for OFFICERS (Lt Col and Below)

- a. Officers cannot be on the VML and use the MyVector **HSSAD Requests** application.
- b. CONUS and overseas officer applicants on the VML must apply during their VML Reclama window. Officers listed on the VML must request a HSSAD through their commander. The commander must process the HSSAD through the Air Force Officer Assignment System (AFOAS) under the Vulnerable Mover List and generate a reclama.
- c. The dependent child must be enrolled in DEERS and residing with the sponsor requesting the deferment.
- d. Apply for A HSSAD no earlier than (NET) 1 Oct of the dependent's high school junior year and no later than (NLT) 1 July between the dependent's high school junior and senior years.

#### e. Required Documentation:

- Provide a memorandum from the dependent's high school counselor confirming the dependent's current school grade and projected senior year graduation date, (see <u>Attachment 1</u>), and
- Provide a DD Form 1172, Application for Uniformed Services Identification Card DEERS Enrollment.

*Note:* Scan and attach these supporting documents to the MyVector HSSAD Requests application by clicking the " **1** Upload " button provided on the application.

| File name:  | HSSAD PSI    | D Guide    |                 |
|-------------|--------------|------------|-----------------|
| Please give | us feedback! | AFPC/DP3AM | <u>Workflow</u> |

## Section E: Roles and Responsibilities

#### 8. Roles and Responsibilities

#### AIRMAN/GUARDIAN:

Access MyVector and submit a HSSAD using the **HSSAD Requests** application (requires login) **or copy/paste the URL below** into your browser's address bar to access myFSS application:

## https://myvector.us.af.mil/MyApplications/ApplicationLanding? WorkflowId=e12e18fb-b4c8-49fb-b70c-d9dbcca57f5f

Answer the eligibility determination questions and fill out the "HSSAD Application Data" (if eligible). You may choose either **"Save Draft"** if you need additional time to gather required documents or use the **"Submit Form"** link to request the HSSAD request. If the Airman/Guardian has applied, a "Withdraw Form" link will become visible.

#### *NOTE:* The "Submit Form" and "Withdraw Form" links <u>are not visible at the same time</u>. The "Submit Form" link is only visible if the Airman/Guardian has not applied. Once the Airman/Guardian has applied, the "Withdraw Form" link becomes visible.

| Rank/Name Sho | own Here |                                                                                                    | Form Submission                                                  |
|---------------|----------|----------------------------------------------------------------------------------------------------|------------------------------------------------------------------|
| Documents     | ~        | HSSAD Eligibility Determination                                                                                                    | Fill out the central form, then review your timeline and submit. |
| imeline       | ~        | dependent child must be enrolled in DERS and residing with the sponsor requesting the<br>deferment. Please provide responses to the questions below.                                               |                                                                  |
| lessages      | ~        |                                                                                                    |                                                                  |
|               |          | Question 1 - Eligibility                                                                                                    |                                                                  |
|               |          | Is the assignment to a dependent restricted location?                                                                                                    |                                                                  |
|               |          | O No                                                                                                    |                                                                  |
|               |          |                                                                                                    |                                                                  |
|               |          | ELIGIBLE<br>You have indicated that your next assignment is not designated as a "Dependent<br>Restricted Location". PLEASE CONTINUE by completing the remaining "HSSAD<br>Application Data" below. | Save Draft Submit Form                                           |

- 1. Complete the application. The HSSAD application is displayed.
  - Verify/Update your Losing Commander's data.
    - Your Losing Commander is based on the information currently available in your "MyVector Profile"
    - The individual assigned as your Commander will be listed as the CC on the "Timeline" displayed on the left side of your screen. Click on "✓" to expand the timeline.

| File name: HSSAD PSD Guide                          | Last Modified: 11 Aug 2023 |
|-----------------------------------------------------|----------------------------|
| Please give us feedback! <u>AFPC/DP3AM Workflow</u> | Page: 7 of 15              |

| Documents                          | ~ |
|------------------------------------|---|
| Timeline                           | ^ |
| ● Start of workflow                |   |
| A To route to                      |   |
| CC<br>Current CC's Name Shown Here |   |
| 7 days to take action              |   |
| 🖈 To route to Assignment Team      |   |
| Assignment Team                    |   |
| Messages                           | ~ |

- IF YOUR CC/CL DATA IS INCORRECT, click on the three vertical dots next to his/her name and select "? Replace Coordinator"
   NOTE: You will receive a warning "You should only be changing a coordinator when you are certain the person listed is incorrect." Click "I understand" to proceed.
- Place your cursor on the "Search for people" dialog box and find your current unit CC/CL.
- Select the correct individual from the drop-down selections.
- Once you have successfully verified/updated your Losing Commander's data as described above, continue to fill out the remaining portions of the HSSAD Application.
- Read and answer "HSSAD Eligibility Determination" questions. If you remain eligible, continue filling out the application, and submit the documents listed on paragraph below. If you are not eligible, close the application (do not use "Save Draft" or "Submit Form" options.
- Using the on line application submit a memorandum from the student's high school counselor confirming the student's current school grade and projected senior year graduation date, and a DD Form 1172 by scanning and attaching to the request and uploading using the "1 Upload" link.
  - Receive email notifications\* when the application received, concurred/non-concurred by unit CC/CL and/or approved/disapproved by AFPC.
    - ✓ \*Note: Applicant may receive up to three emails, which include but are not limited to a system generated "Submission Confirmation" email from MyVector, an "Application Status (Concur or Non-Concur)" email from Unit CC/CL that was listed on member's request and an "Approved/Disapproved" notification email from the respective AFPC Assignment NCOs/Officer Assignment Team.

| File name: HSSAD PSD Guide                          | Last Modified: 11 Aug 2023 |
|-----------------------------------------------------|----------------------------|
| Please give us feedback! <u>AFPC/DP3AM Workflow</u> | Page: 8 of 15              |

### UNIT COMMANDER (CC) / CIVILIAN LEADER (CL):

1) Receive an automatic email notification to coordinate on the Airman/Guardian's HSSAD application.

| ✓ My∨ECTOR                                                                                                    |
|----------------------------------------------------------------------------------------------------|
| Col (AF) Current CC's Name Shown Here                                                                                                    |
| This email is to inform you that a High School Senior Assignment Deferment (HSSAD) Requests has been submitted for MSgt (AF)                                                                      |
| Please note the individual's name and login to MyVector at:                                                                                                    |
| https://myvector.us.af.mil/MyCoordinations/                                                                                                    |
| and provide your concurrence/non-concurrence on this individual's request. You have 7 days to complete this action; after this time, the member's request will be automatically closed in system. |
| v/r                                                                                                    |
| AFPC/DPM<br>Directorate of Military Personnel Operations                                                                                                    |
| Please visit: https://myvector.us.af.mil to log in to MyVector.                                                                                                    |
|                                                                                                    |
|                                                                                                    |
|                                                                                                    |
|                                                                                                    |

- 2) Access MyVector's "<u>Coordination Dashboard</u>" to coordinate and make a recommendation on the Airman/Guardian's request within 7 days from receipt of member's request.
  - *Note:* The member's request will automatically close if the unit CC/CL does not take action within the allotted 7 calendar days. A new request will be required.
- Forward the application to HQ AFPC for final determination by using "Concur" or "Non-Concur" option provided on the online application. Comments are required (limited to 500 characters).

|                     | T to take action     |
|---------------------|----------------------|
| Coordination Action | s                    |
| Concur Nonconcur    | garding this form. * |
| Return to Initiator | 1                    |
| Comments            |                      |
|                     |                      |
|                     |                      |
|                     |                      |
|                     |                      |
|                     |                      |
|                     |                      |

4) MyVector workflow generates an automated email notification to the member when the member's application request is actioned by unit CC/CL (e.g. concurred or non-concurred).

#### <u>AIR FORCE PERSONNEL CENTER - DIRECTORATE OF MILITARY PERSONNEL</u> <u>OPERATIONS (AFPC/DPM) ASSIGNMENT TEAMS</u>:

 Receive the HSSAD application from the Unit CC/CL through MyVector's "<u>Coordination</u> <u>Dashboard</u>" and approve/disapprove the Airman/Guardian's request. After logging into MyVector, click on "My Coordinations" as shown below.

| RESOURCES       | OHELP 💄 🚽 🗸                    |
|-----------------|--------------------------------|
|                 | MY PROFILE                     |
|                 | ASSIGNMENT TEAM DESK           |
|                 | ₽ POSITION / INDIVIDUAL SEARCH |
|                 | HORKFLOW BUILDER               |
|                 | UWRKCENTER DASHBOARD           |
|                 | 원 MY COORDINATIONS             |
| on is required. | HELP                           |
|                 | OPEN QUERY                     |
|                 | U LOG OUT                      |

2) Find all pending HSSAD Requests application under the "Coordination Requests" column on left side of screen. Click on the "View Request" button to review application:

| File name: HSSAD PSD Guide                          | Last Modified: 11 Aug 2023 |
|-----------------------------------------------------|----------------------------|
| Please give us feedback! <u>AFPC/DP3AM Workflow</u> | Page: 10 of 15             |

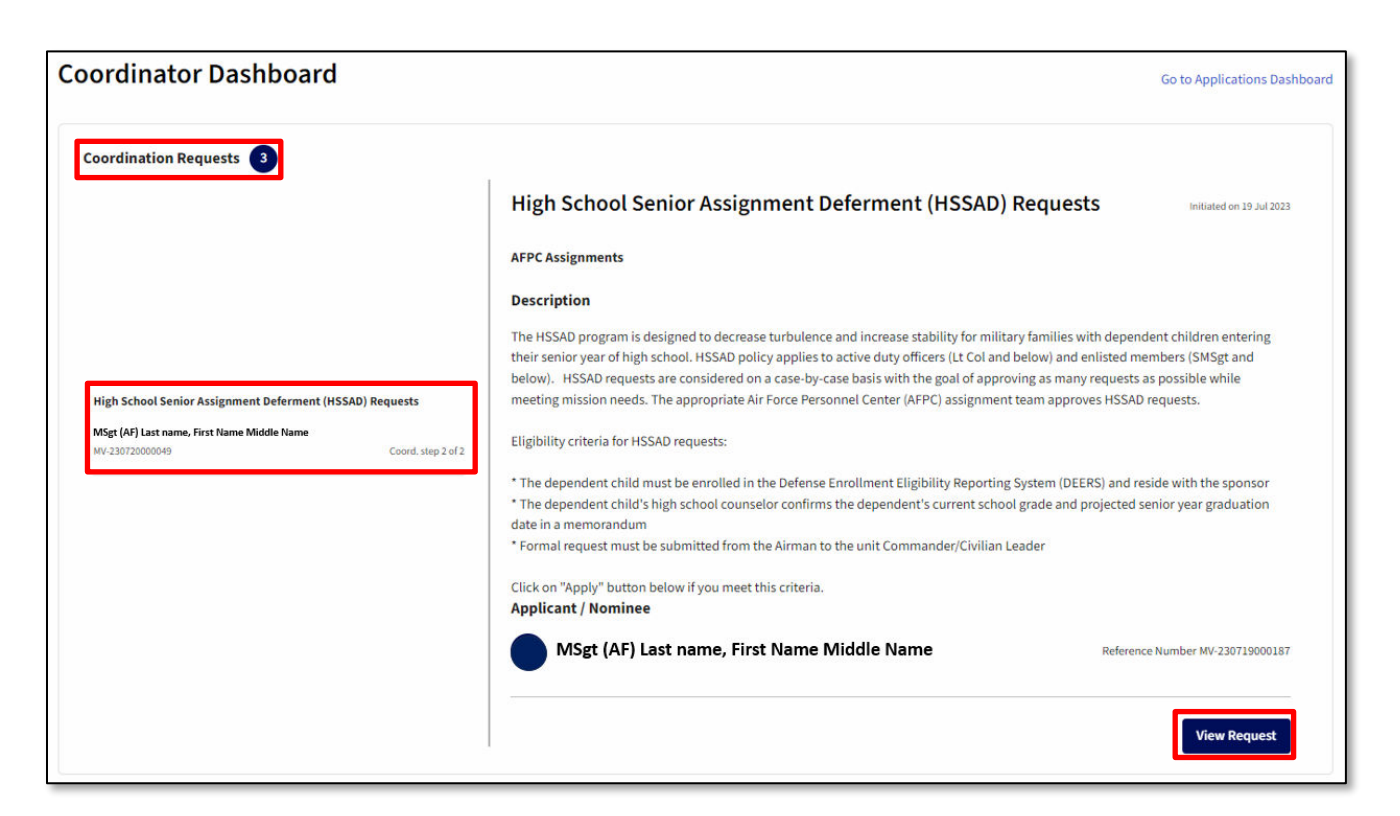

3) Review member's application. Review the CC/CL recommendation by expanding the "Timeline" using the " " The required documents may be viewed by expanding the "Documents" tab (click on " " to expand tab. Review remainder of application and provide "Approval" or "Disapproval" on request:

| MSgt (AF) Last name, First Name Middle N                 | łame |                                                                                                    | Coordination Actions                                 |
|----------------------------------------------------------|------|----------------------------------------------------------------------------------------------------|------------------------------------------------------|
| ments                                                    | ~    | HSSAD Eligibility Determination                                                                                                    | Select from the options below regarding this form. * |
| line                                                     | ^    | The following fields pertain to the dependent you are submitting the HSSAD request on. The dependent child must be enrolled in DEERS and residing with<br>the sponsor requesting the deferment. Please provide responses to the questions below. | Approve Disapprove Return to Initiator               |
|                                                          |      |                                                                                                    | Comments *                                           |
| tart of workflow                                         |      | Question 1 - Eligibility                                                                                                    | Add your comment here                                |
| sitted                                                   |      | Is the assignment to a dependent restricted location?                                                                                                    |                                                      |
| (AF) Last name, First Name Middle Name<br>2023 11:39     |      | ○ Yes<br>● No                                                                                                    |                                                      |
| louted to Lt Col (AF) Last Name, First Name MI           |      |                                                                                                    |                                                      |
| oncurred<br>2023 oil:35                                  |      | ELIGIBLE<br>You have indicated that your next assignment is not designated as a "Dependent Restricted Location". PLEASE CONTINUE by completing the<br>remaining "HSSAD Application Data" below.                                                  |                                                      |
| and where contribute a trappenet, resourcement approved. |      |                                                                                                    | 07                                                   |
| touted to Assignment Team                                |      | HSSAD Application Data<br>Please provide the data on behalf of the dependent you are submitting this HSSAD request on. The dependent child must be enrolled in DEERS and                                                                         |                                                      |
| gnment Team                                              |      | resioning with you (the sponsor) requesting the determent.                                                                                                    |                                                      |
|                                                          |      |                                                                                                    |                                                      |

- 4) For approved requests, update AAC 85 with an expiration date of the first day of the second month after the dependent's projected graduation date or DEROS.
- 5) An automated email notification will be sent to the Airman/Guardian based on the approval or disapproval decision from ANCO or OAT.

| File name: HSSAD PSD Guide                          | Last Modified: 11 Aug 2023 |
|-----------------------------------------------------|----------------------------|
| Please give us feedback! <u>AFPC/DP3AM Workflow</u> | Page: 11 of 15             |

| Section F:<br>Process and Procedures |                                       |                                                                                                    |  |
|--------------------------------------|---------------------------------------|----------------------------------------------------------------------------------------------------|--|
| STEP                                 | ACTION<br>OWNER                       | NARRATIVE                                                                                                    |  |
| 1                                    | Airman/<br>Guardian                   | Access, Complete, and Submit. Access the MyVector <u>HSSAD Requests</u><br>application link, complete the application, and forward to the Unit Commander for<br>their review and coordination. Submit supporting documents: 1.) memorandum<br>from the student's high school counselor confirming the student's current school<br>grade and projected senior year graduation date, and 2.) current DD Form 1172 to<br>AFPC by scanning and uploading by clicking the "                                                                                                    |  |
| 2                                    | Unit<br>Commander/<br>Civilian Leader | <ul> <li>Access, Coordinate and Submit. Receive an automatic email notification requesting coordination on the Airman/Guardian's HSSAD application.</li> <li>a) Access HSSAD application on MyVector at HSSAD Requests by using your Common Access Card (CAC).</li> <li>b) Access the application to coordinate and concur/non-concur on the member's request.</li> <li>c) Forward the application to AFPC (system will forward once CC/CL coordination is completed).</li> <li>NOTES:</li> <li>The application will display the number of days 'remaining' to act.</li> <li>Comments are highly encouraged for disapproval recommendations.</li> <li>If the application is not coordinated within 7 days, the application will be closed without action (a new request is required).</li> </ul> |  |
| 3                                    | AFPC<br>Assignment<br>Team            | Receive and Decide. Receive the MyVector application from the Unit<br>Commander/Civilian Leader and approve/disapprove the member's request.<br>NOTE: Comments are mandatory.<br>a Log into MyVector. Applications are available/reviewed at:<br><a href="https://mvvector.us.af.mil/MvCoordinations/">https://mvvector.us.af.mil/MvCoordinations/</a><br>b Once member's application is opened, click on " <a href="https://www.www.www.www.www.www.www.www.www.w</td>                                                                                                    |  |

 File name: HSSAD PSD Guide

 Please give us feedback!
 <u>AFPC/DP3AM Workflow</u>

Last Modified: 11 Aug 2023 Page: 12 of 15

| STEP | ACTION<br>OWNER            | NARRATIVE                                                                                                    |  |  |
|------|----------------------------|----------------------------------------------------------------------------------------------------|--|--|
|      |                            | <ul> <li>Open, save and review the documents provided by the individual. These are listed under the "Documents" tab on the left side of the screen. Click on the " ~ " (down arrow) to expand the tab. Review the documentation and proceed to step 4.</li> <li>NOTE: Unfortunately, at this time, workcenter users must save the files attached on a member's application in order to view them. Future enhancements will include the ability to preview the files without needing to save first, e.g. preview an Adobe PDF file on your browser window, without needing to save each file.</li> </ul>                                                                                                    |  |  |
| 4    | AFPC<br>Assignment<br>Team | Request Approved?<br>If YES GO TO STEP 5&6.<br>If NOT, GO TO STEP 7.                                                                                                    |  |  |
| 5&6  | AFPC<br>Assignment<br>Team | If NOT, GO TO STEP 3.<br>Approved Request. Update MilPDS with AAC 85 and AAC expiration date (see DAFI 36-2110, Table 3.1, rule 61). Go to the "Coordination Actions" on the top right of the screen and select the "Concur" button. The Airman/Guardian receives an automated email notification on the concurrence once these actions are completed.<br><b>Coordination Actions</b><br>Select from the options below regarding this form.<br>WirDS updated with AAC 85 with a DOA of June 2024<br>Stream Stream St |  |  |

| File name: HSSAD PSD Guide                          | Last Modified: | 11 Aug 2023 |
|-----------------------------------------------------|----------------|-------------|
| Please give us feedback! <u>AFPC/DP3AM Workflow</u> | Page: 13 of 15 |             |

| STEP | ACTION<br>OWNER            | NARRATIVE                                                                                                    |  |  |
|------|----------------------------|----------------------------------------------------------------------------------------------------|--|--|
| 7    | AFPC<br>Assignment<br>Team | <b>Disapproved Request.</b> Go to the "Coordination Actions" on the top right of the screen, select the "Nonconcur" button and provide detailed comments. Press "Submit Action" on the case to notify the Airman/Guardian of the decision. The Airman/Guardian receives an automated email notification on the non-concurrence. |  |  |
|      |                            | Coordination Actions                                                                                                    |  |  |
|      |                            | Select from the options below regarding this form. *                                                                                                    |  |  |
|      |                            | Concur Nonconcur Return to Initiator                                                                                                    |  |  |
|      |                            | Comments                                                                                                    |  |  |
|      |                            | Detailed justification for non-concurring should be<br>provided in this area. Response is limited to 500 characters                                                                                                    |  |  |
|      |                            | 114/500                                                                                                    |  |  |
|      |                            | Submit Action                                                                                                    |  |  |
|      |                            | <b>Note</b> : The "Submit Action" button is not enabled (remains greyed out) until the "Nonconcur" button and comments are added.                                                                                                    |  |  |

| File name:  | HSSAD PSI    | ) Guide    |          |
|-------------|--------------|------------|----------|
| Please give | us feedback! | AFPC/DP3AM | Workflow |

## ATTACHMENT 1 Sample High School Counselor Memorandum (Sample Format)

#### (Appropriate School Letterhead)

(Date)

#### MEMORANDUM FOR AFPC ASSIGNMENT OPR

FROM: (SCHOOL NAME) HIGH SCHOOL COUNSELOR

SUBJECT: High School Senior Assignment Deferment (HSSAD) Verification

1. I verify (dependent student's name, SSN) is currently a (junior/senior) at (name of school) High School in (city, state, country) and is the son/daughter of (Airman/Guardian/Guardian's grade, full name). Projected senior year graduation date is (date).

2. Please contact me for any questions regarding this student's status. I can be reached at (phone & email).

High School Counselor's Signature